# 6. 2<sup>nd</sup> Order Shimming and High Resolution Check-Out

by *cg fry*: created 12/22/94 - updated 11/1/96

# I. 2<sup>nd</sup> Order Lock Shimming (Match Tuning) on Z<sup>2</sup>

- Make sure the lock is not saturating. Check by watching that the lock signal increases consistently as increase lock power. Once the lock signal drops or stays steady with increasing power, back off the power by at least 20%.
- Adjust lock level to one square down from the top of the display with <u>LOCK GAIN</u>. Optimize lock level with **z-coarse**, **z-fine**, **z<sup>2</sup>-fine**, and **z-fine**.
- Change  $z^2$ -fine by 20 units in one direction. Optimize lock level again with z-fine. If newly optimized lock level is lower than the previous one, try changing  $z^2$ -fine in the other direction.
- Keep changing  $z^2$ -fine by 20 units in the same direction and optimizing lock level with z-fine, until a maximum has been found. Set z and  $z^2$  to this maximum setting.
- Lower lock level to one square below top of the display with LOCK GAIN.

## II. High Resolution Check-Out

[o-Dichlorobenzene (ODCB) with 3% TMS in d<sub>6</sub>-acetone is used as High-Res check-out standard.]

## A. FID Shimming (Line Tuning)

- After 2<sup>nd</sup> order shimming (see Section I above), RJ ACETONE.1DJ (for d<sub>6</sub>-acetone); GS; <ctrl> H;
  FT; EP; <ctrl> R; BP; <ctrl> B; phase using C- and D-knobs; M (memorizes phasing); <ret> (exits EP); TR = 2 or 3 (if presently in Job 1); EP; find TMS peak, then R <move cursor> R to define a window with SW = 150-200 Hz in which TMS peak is positioned approximately half-square off the center; move the cursor to TMS peak; <ctrl> O (to set O1 and SW for TMS peak).
- <esc> to Acquisition Parameters display. Check SW = 150-200 Hz, SI = 16K (total data size for <u>FT</u>) and HZ/PT = 0.018-0.024 Hz. [i.e., HZ/PT = 2 SW / SI.]
- **TD** = **4K** (total number of data points for FID) and check **AQ** = **15** sec. If AQ > 18 or AQ < 13 sec, then **AQ** = **15** to automatically set <u>TD</u>. [i.e., AQ = TD / 2 SW.] Remember to use SI > 2 TD for zero-filling!
- RD = 2-4 (sec); <esc> four times (returns to FID/Spectrum display); GS; increase Vertical Display to make FID signal fit the entire display; change z<sup>2</sup>-fine by 2 units and optimize FID signal by changing z-fine by 2 units at a time at each new z<sup>2</sup> setting; keep optimizing until the maximal optimization is reached; <ctrl> H.

### B. Window Set-Up and Acquisition

- Switch to Job 1 (the original spectrum display of ODCB); EP; R <move cursor> R to define a 150-200 Hz window which contains all the resonances for ODCB; move the cursor to the center of the display; <ctrl> O (to set <u>O1</u> and <u>SW</u> for this region).
- Make certain that SW = 150-200 Hz, SI = 16K, HZ/PT = 0.018-0.024 Hz, AQ = 15 sec, and RD = 2-4 sec. AQ > 15 s will actually work better since (resolution)  $\sim 1/(2*AQ)$ .
- NS = 8 (scans); ZG; WR <filename>; transfer FID with TOPC
- Or, if desired, store FID and work it up on the AC console as follows:

• After storing FID with WR <filename>, FT; EP; <ctrl> R; BP; <ctrl> B; phase using C- and D- knobs; M; and check if you have split all the peaks into small doublets!

### C. Lorentzian to Gaussian Line Shape Transformation (Resolution Enhancement)

• **RE <filename>** (to read FID for ODCB obtained as above); **LB** = **-HZ/PT** / **GB** (Note that LB is a negative number; GB is the fraction of the display occupied by the FID when Vertical Display is set to 512; e.g., if HZ/PT = 0.018 and GB = 0.5, then LB = -0.036); **EF** (or EM + FFT on data station); and, phase the spectrum. See also Primer chapter, section on Lorentzian and Gaussian apodization.